# estar INSTRUCTIVO DE ACTUALIZACIÓN DE DATOS

## PASO 1

Debe ingresar a la página https://estar.appsolutics.cloud/index.html pestaña que dice **Persona natural**.

| starsol.com.co/landing/MUTUALESTAR/createassociate |                      |                                    |
|----------------------------------------------------|----------------------|------------------------------------|
| Formulario de Registro     Blanco Oscuro           |                      | estar<br>Para proyectar tus sueños |
| PERSONA NATURAL PERSONA JURÍDICA                   |                      |                                    |
| <ul> <li>INFORMACIÓN BÁSICA</li> </ul>             |                      |                                    |
| Tipo de Documento *                                | Cédula de Ciudadanía |                                    |
| Número de Documento *                              |                      |                                    |
| Nombres *                                          |                      |                                    |
| Primer Apellido *                                  |                      |                                    |
| Segundo Apellido *                                 |                      |                                    |
| Fecha de Nacimiento *                              | dd/mm/aaaa           |                                    |
| Pais de nacimiento                                 |                      |                                    |
| Departamento de Nacimiento *                       | Seleccione           |                                    |
| Ciudad de Nacimiento *                             |                      |                                    |
| Fecha de expedición de la cédula *                 | dd/mm/aaaa           |                                    |
| Departamento de expedición *                       |                      |                                    |
| Ciudad de expedición *                             |                      |                                    |

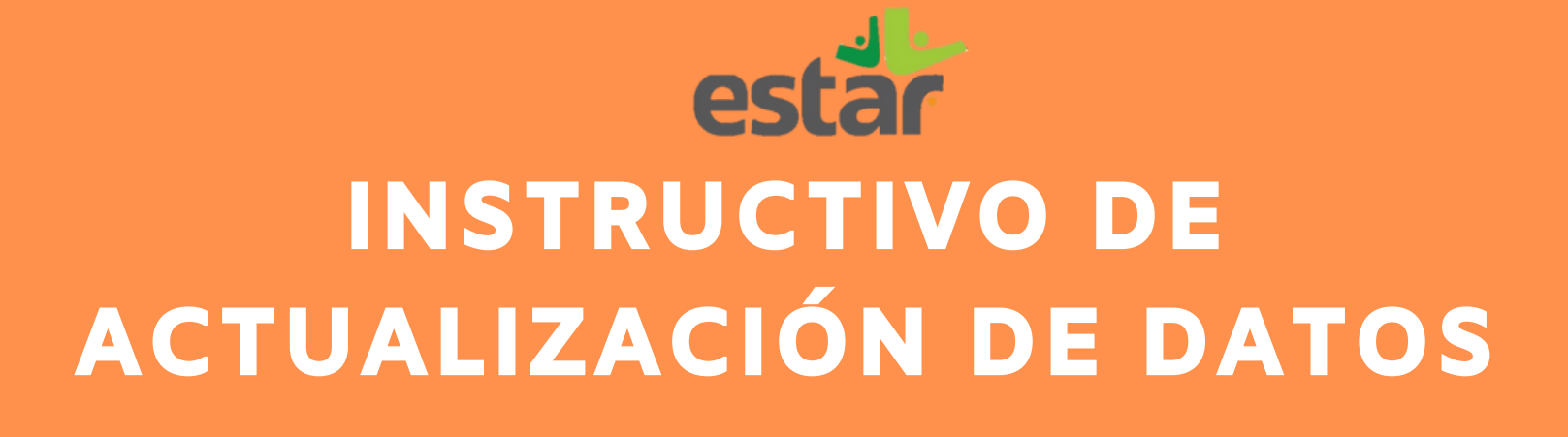

Diligencia toda la información solicitada en las 5 pestañas las cuales son:

| PERSONA NATURAL | PERSONA JURÍDICA          |
|-----------------|---------------------------|
|                 | N BÁSICA                  |
| INFORMACIÓI     | N LABORAL                 |
| PERSONA POL     | ÍTICAMENTE EXPUESTA (PEP) |
| INFORMACIÓI     | N FINANCIERA              |
| OPERACIONES     | S EN MONEDA EXTRANJERA    |
|                 |                           |

Formulario de Registro Blanco Oscuro

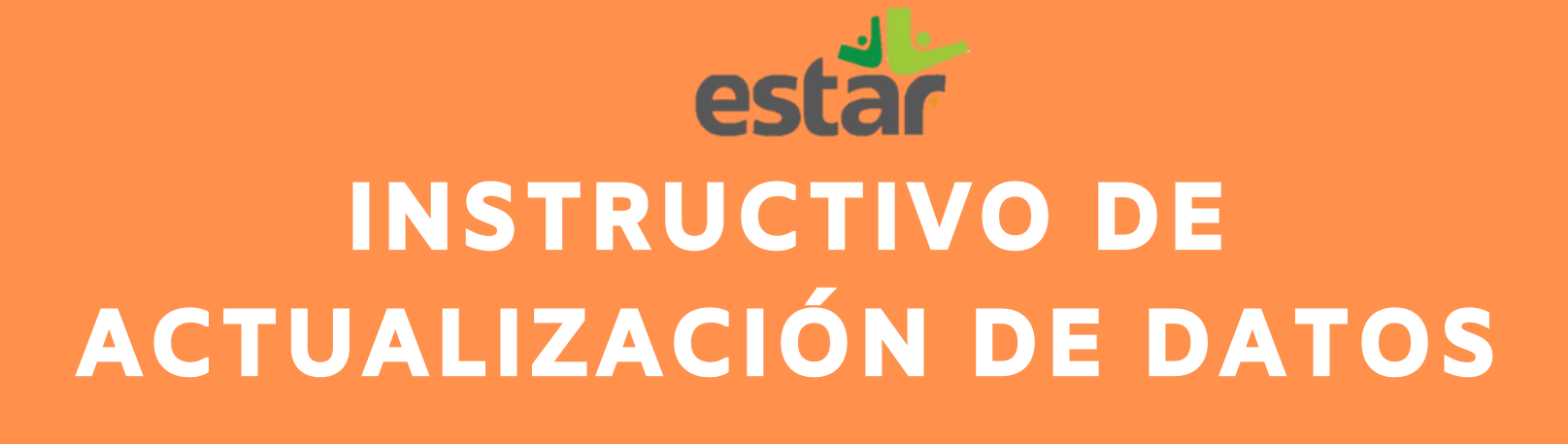

## Información básica

| NFORMACIÓN BÁSICA                  |                                                                                                    |
|------------------------------------|----------------------------------------------------------------------------------------------------|
| Tipo de Documento *                | Cédula de Ciudadanía                                                                                                    |
| Número de Documento *              |                                                                                                    |
| Nombres *                          |                                                                                                    |
| Primer Apellido *                  |                                                                                                    |
| Segundo Apellido *                 |                                                                                                    |
| Fecha de Nacimiento *              | dd/mm/aaaa                                                                                                    |
| Pais de nacimiento                 |                                                                                                    |
| Departamento de Nacimiento *       | Seleccione                                                                                                    |
| Ciudad de Nacimiento *             |                                                                                                    |
| Fecha de expedición de la cédula * | dd/mm/aaaa                                                                                                    |
| Departamento de expedición *       |                                                                                                    |
| Ciudad de expedición *             |                                                                                                    |
| Teléfono                           |                                                                                                    |
| Número de celular *                |                                                                                                    |
| Dirección *                        |                                                                                                    |
|                                    | APARTAMENTO AVENIDA BLOQUE BARRIO CALLE CONJUNTO CORREGIMIENTO CARRERA DIAGONAL<br>FINCA HACIENDA KILOMETRO MANZANA NORTE ORIENTE OCCIDENTE OESTE PISO PASAJE SUR<br>TORRE TRANSVERSAL VEREDA |

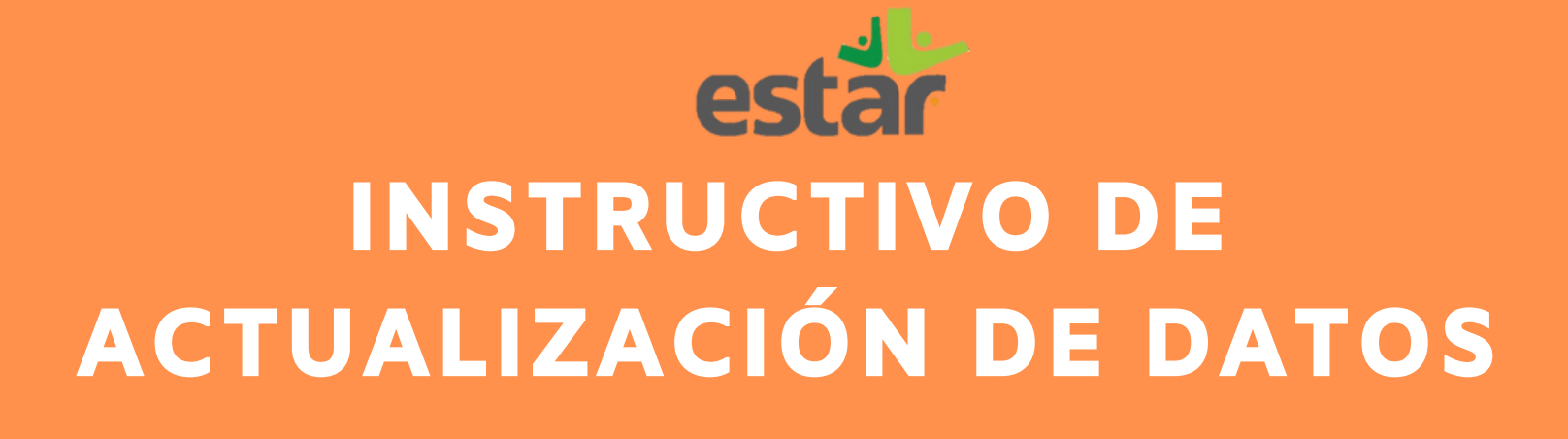

## Información laboral

| INFORMACIÓN LABORAL                 |            |  |
|-------------------------------------|------------|--|
| Nombre de la empresa donde labora * |            |  |
| Cargo *                             |            |  |
| Departamento                        | Seleccione |  |
| Ciudad Trabajo *                    |            |  |
| Teléfono Trabajo                    |            |  |
|                                     |            |  |

#### Persona Políticamente Expuesta (PEP)

| PERSONA POLÍTICAMENTE EXPUESTA (PEP)                                                                                                    |                                                                           |                            |
|----------------------------------------------------------------------------------------------------|---------------------------------------------------------------------------|----------------------------|
| ¿Quiénes son PEP?                                                                                                    |                                                                           |                            |
| Se considerarán como Personas Expuestas Políticamente (PEP) los servic<br>pública nacional y territorial, Leer más                                                      | lores públicos de cualquier sistema de nomenclatura y clasificación de em | pleos de la administración |
|                                                                                                    |                                                                           |                            |
| ¿Maneja recursos públicos? *                                                                                                    | No                                                                        |                            |
| ¿Maneja recursos públicos? *<br>¿Por su cargo o actividad ejerce algun grado de poder publico? *                                                                        | No                                                                        |                            |
| ¿Maneja recursos públicos? *<br>¿Por su cargo o actividad ejerce algun grado de poder publico? *<br>¿Por su actividad u oficio, goza usted de reconocimiento público? * | No<br>No                                                                  |                            |

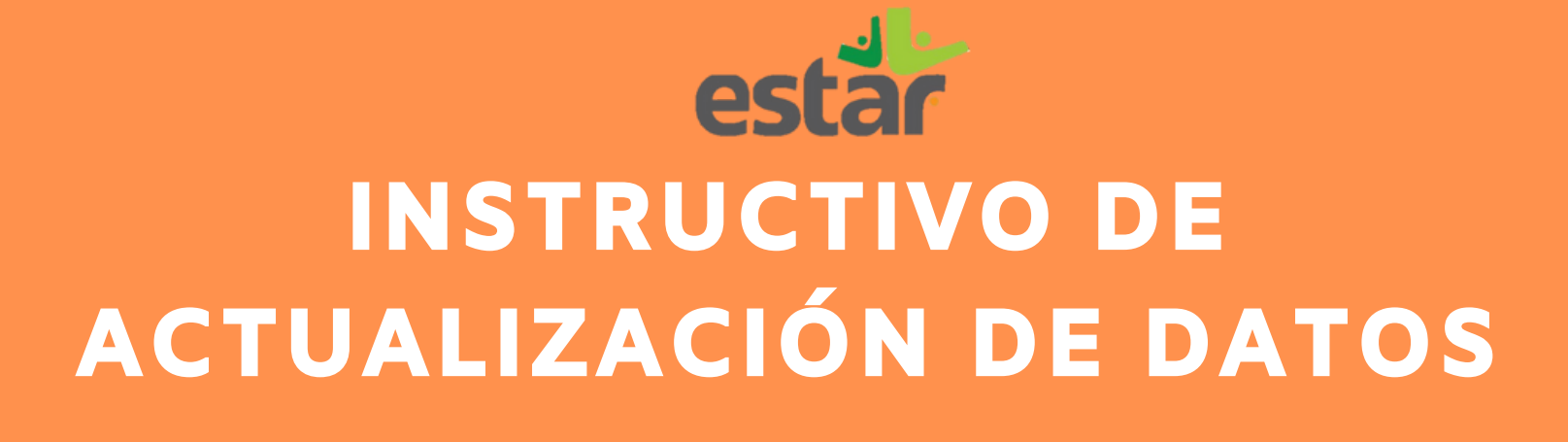

#### Información financiera

| $\langle \rangle$                                        |  |
|----------------------------------------------------------|--|
| INFORMACIÓN FINANCIERA                                   |  |
| Ingresos mensuales derivados de su actividad principal * |  |
| Otros Ingresos                                           |  |
| ¿Cuáles?                                                 |  |
| Egresos Mensuales *                                      |  |
| Total Activos *                                          |  |
| Total Pasivos *                                          |  |

#### Operaciones en moneda extranjera.

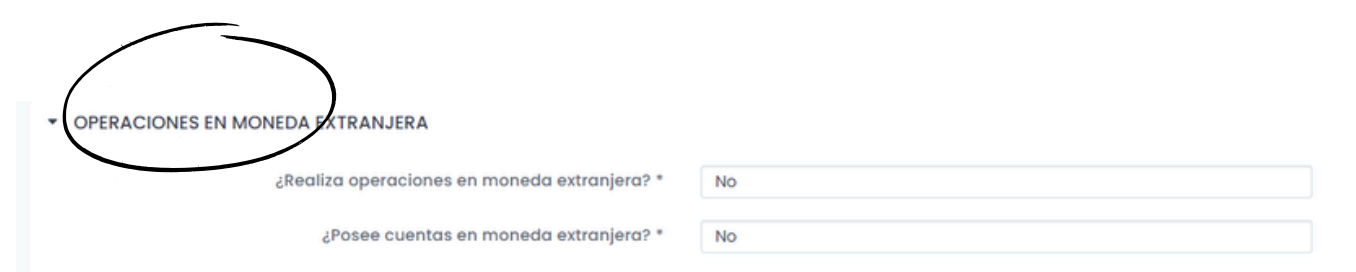

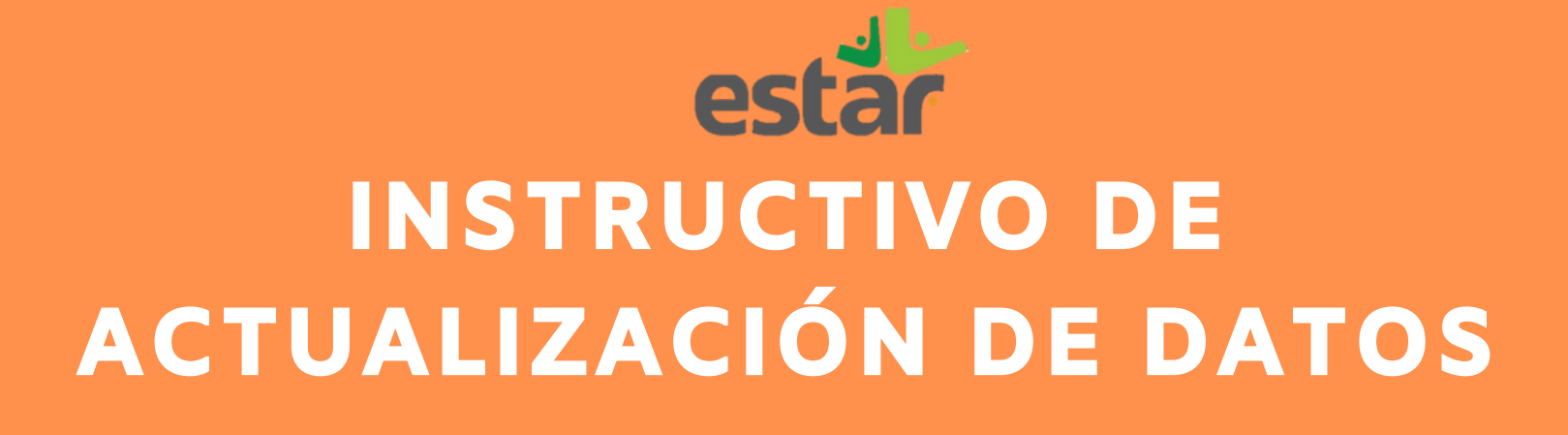

Cuando termine de diligenciar todos los formularios, en la parte de abajo debe poner la firma, hay dos opciones:

Hacer la firma con el mouse

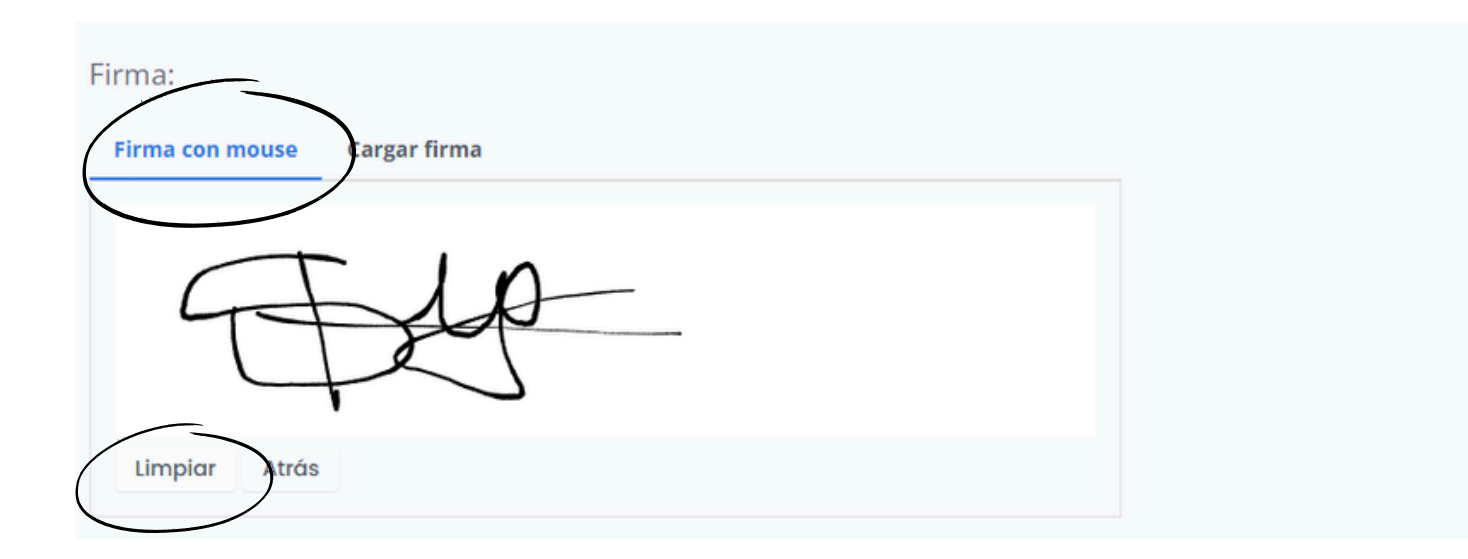

Nota: le puede dar limpiar, para borrar toda la firma en caso de equivocarse.

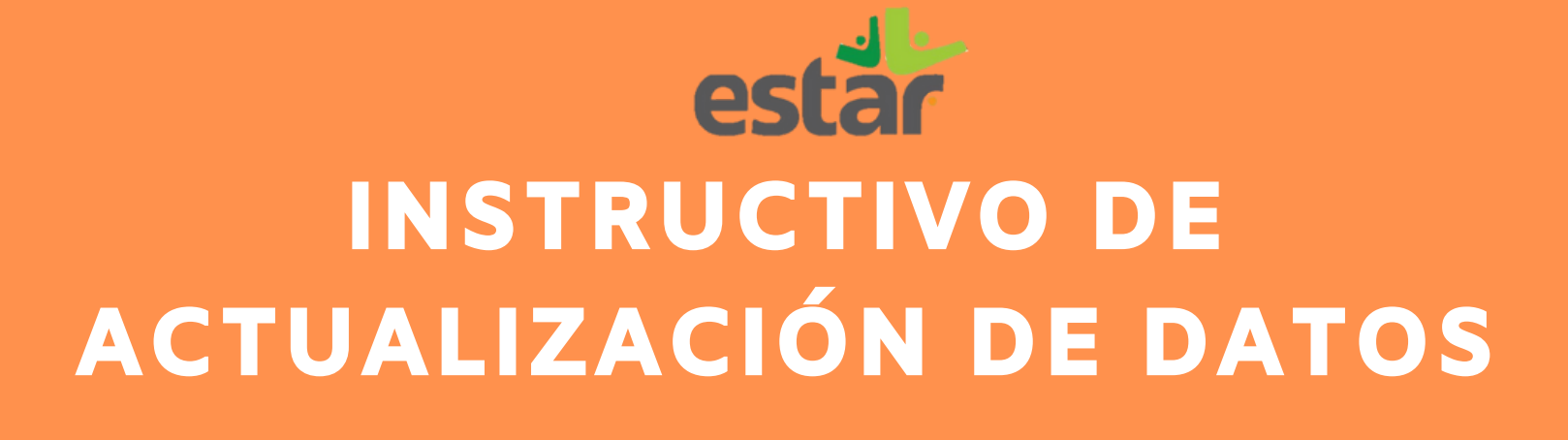

• Cargar una foto con su firma.

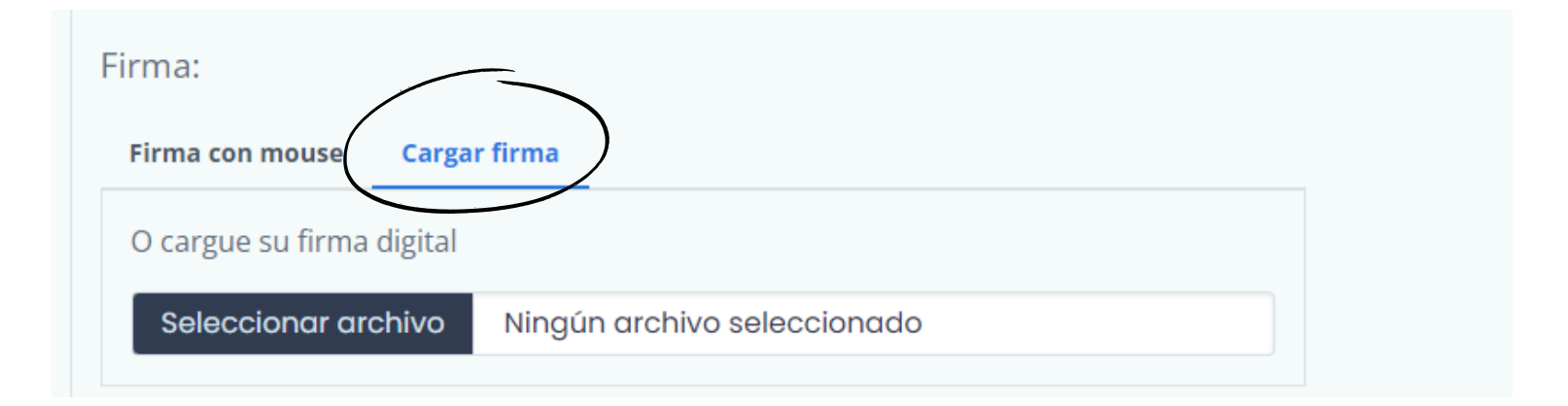

Le da seleccionar archivo y busca la carpeta en el celular o computador, donde tiene la imagen con la firma.

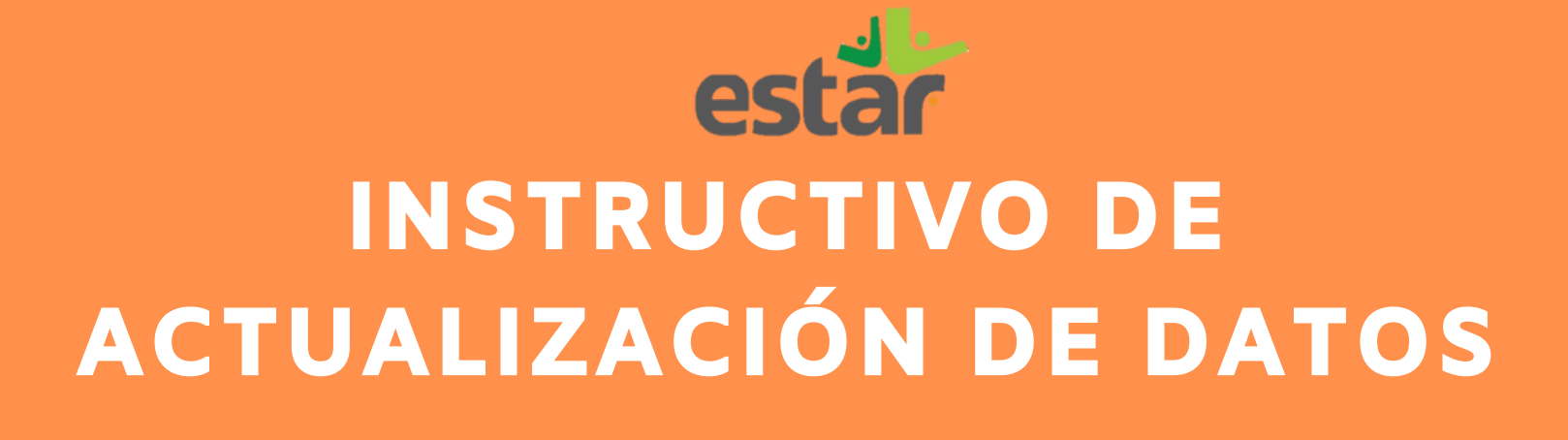

Le da clic en el botón que dice **Registrarme** para guardar toda la información.

| Firma:                                          |             |  |
|-------------------------------------------------|-------------|--|
| Firma con mouse Cargar firma                    |             |  |
| O cargue su firma digital                       |             |  |
| Seleccionar archivo Ningún archivo seleccionado |             |  |
|                                                 | Registrarme |  |
|                                                 |             |  |

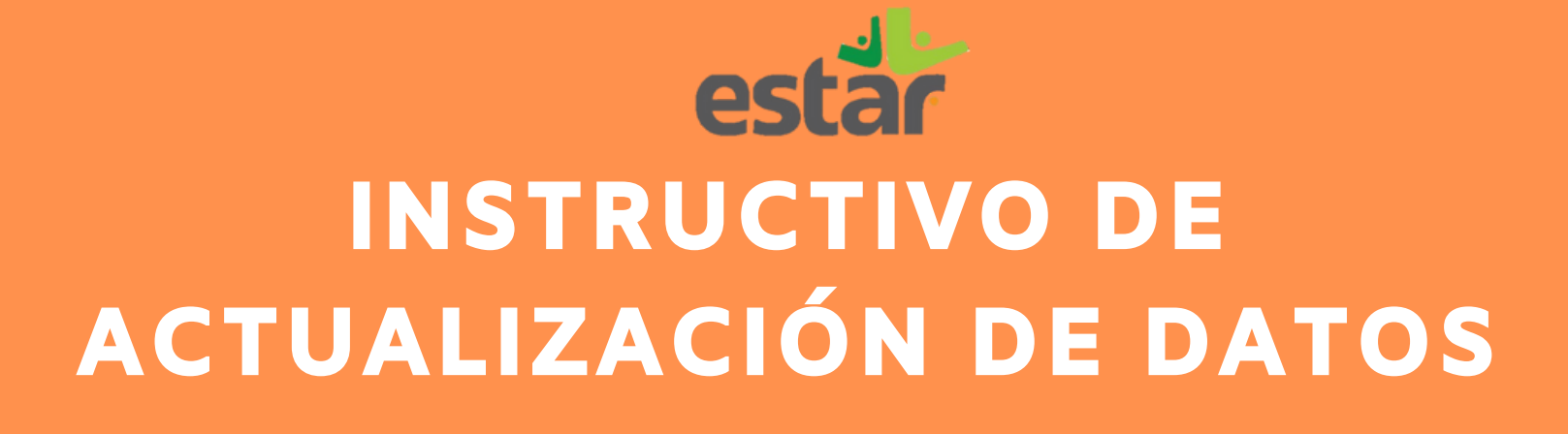

#### **TENGA EN CUENTA**

Es fundamental para la Mutual que sus asociados mantengan sus datos actualizados, ya que esto ayuda a prevenir posibles fraudes y facilita una comunicación más efectiva, permitiendo a los asociados estar al tanto de los servicios que ofrece la Mutual.

Cualquier inquietud o inconveniente puede comunicarse a:

Correo servicios@mutualestar.com.co WhatsApp 3108982353.